MANUALE D'USO PER I GESTORI DI IMPIANTI DI DISTRIBUZIONE CARBURANTE

# **SCONTO CARBURANTE**

### UNA NUOVA ESPERIENZA DI RIFORNIMENTO

www.scontocarburante.regione.lombardia.it

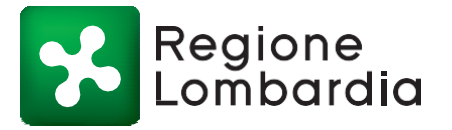

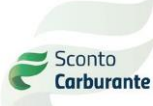

## Cos'è il servizio Sconto Carburante

La Legge Regionale n. 28/1999 prevede, per i cittadini residenti nei Comuni distanti fino a 20 km dal confine con la Svizzera, la possibilità di beneficiare di uno sconto sui rifornimenti di benzina e gasolio presso gli impianti di distribuzione **aderenti al servizio Sconto Carburante**. L'agevolazione si applica esclusivamente alle auto e ai motoveicoli soggetti ad iscrizione nei pubblici registri, **come definiti negli artt. 53 e 54 del Codice della Strada**, destinati all'uso privato, intestati a persone fisiche, non riconducibili ad alcuna attività d'impresa o professionale. Lo sconto di norma è determinato trimestralmente in base alla differenza di prezzo del carburante con la Svizzera secondo le rilevazioni dell'Ambasciata italiana e dipende dalla fascia cui appartiene il Comune di residenza dei cittadini in relazione alla distanza dal confine, non dall'ubicazione dell'impianto di distribuzione carburante scelto per il rifornimento che comunque deve trovarsi in uno dei 232 Comuni individuati dalla LR n. 28/1999. L'agevolazione è soggetta a limitazioni.

Per ciascun veicolo abilitato allo sconto **non è consentito** acquistare più di:

- 70 litri di carburante al giorno e 210 litri al mese a prezzo ridotto per gli autoveicoli.
- 20 litri di carburante al giorno e 60 litri al mese a prezzo ridotto per i **motoveicoli**.

Inoltre non è consentito effettuare un rifornimento a prezzo scontato per il medesimo veicolo prima che siano trascorse almeno 12 ore dal precedente.

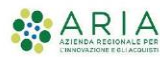

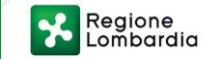

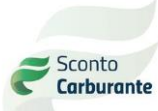

## Come aderire al circuito Sconto Carburante

Se sei un gestore di uno o più impianti di distribuzione carburante ubicati in uno dei comuni che distano non più di 20 Km dal confine svizzero puoi aderire al servizio Sconto Carburante inviando l'apposito modulo a Regione Lombardia. Per poter erogare carburante a prezzo scontato devi scaricare l'app sconto carburante e, ad ogni accesso, autenticarti attraverso SPID o CIE. Operazione, quest'ultima, indispensabile anche per i gestori già abilitati. L'app Sconto Carburante è disponibile per il download gratuito sui principali store.

Per maggiori informazioni inquadra il codice QR o visita il sito www.scontocaburante.regione.lombardia.it

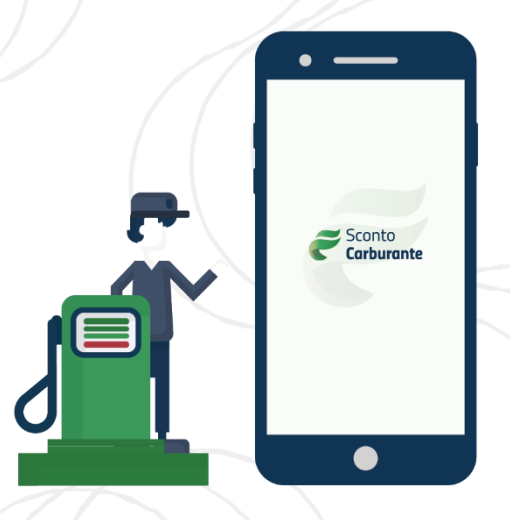

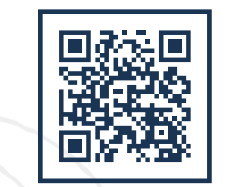

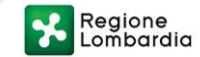

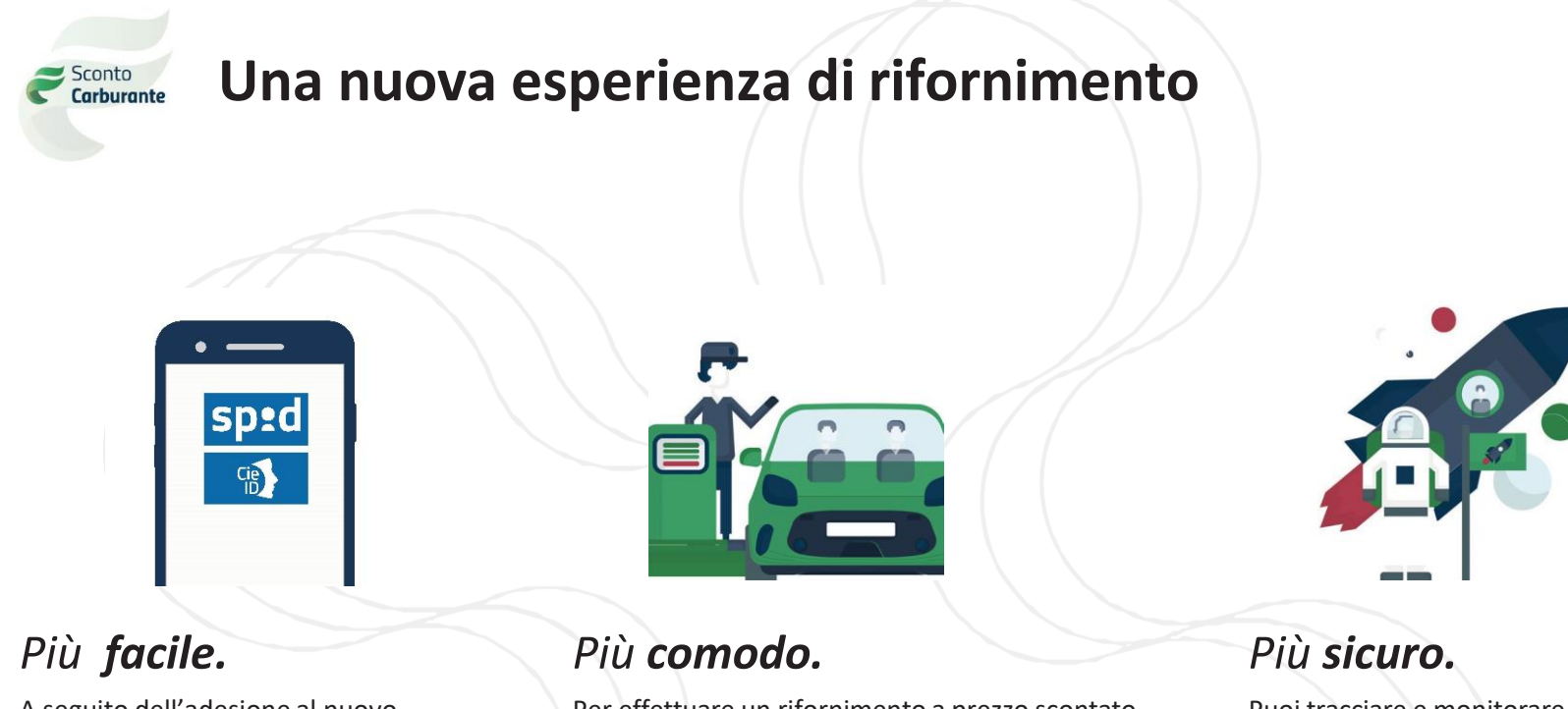

A seguito dell'adesione al nuovo servizio sconto carburante, devi solo scaricare l'app sconto carburante e accedere. Per effettuare un rifornimento a prezzo scontato basta inquadrare il codice QR o inserire il codice numerico generato dall'app del cliente. Diversamente il cliente non dotato di smartphone riceverà tale codice tramite sms. Puoi tracciare e monitorare i rifornimenti erogati comodamente dal tuo smartphone.

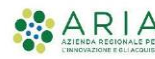

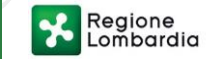

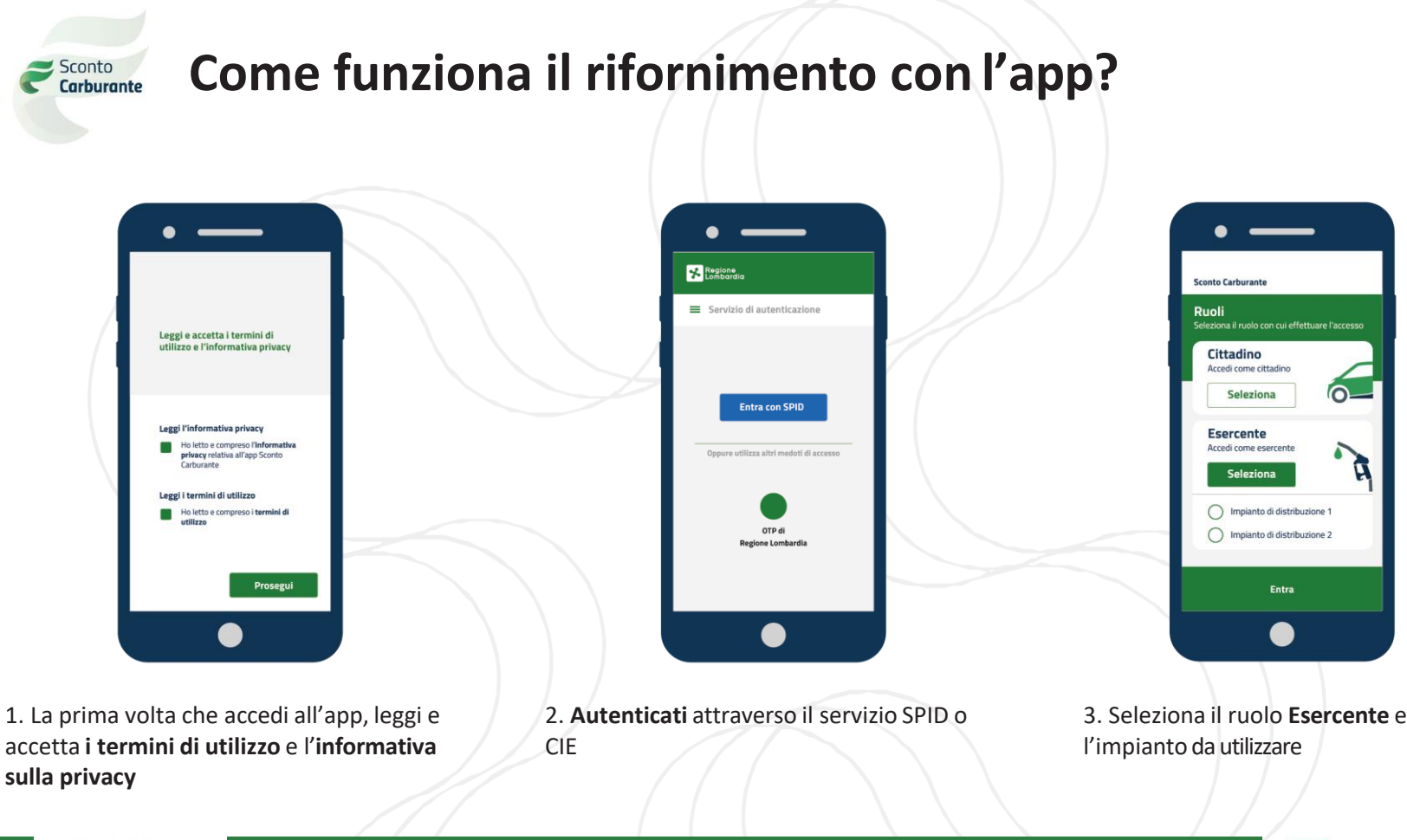

Regione Lombardia %

î,

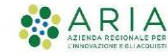

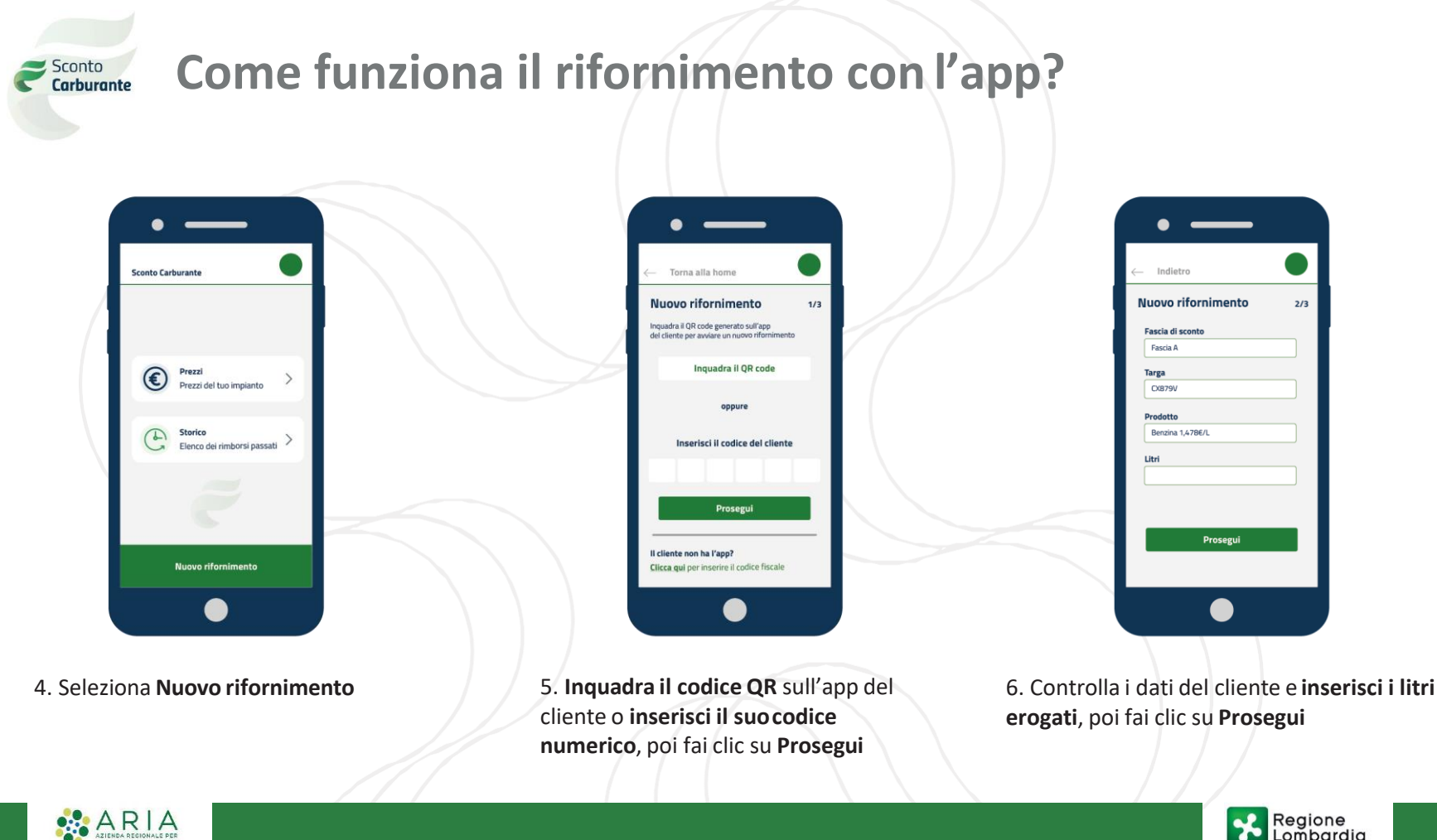

Regione Lombardia %

2/3

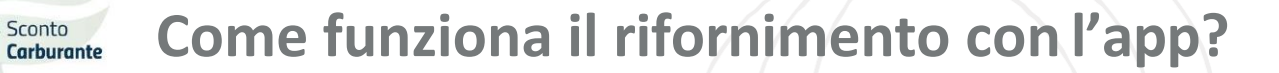

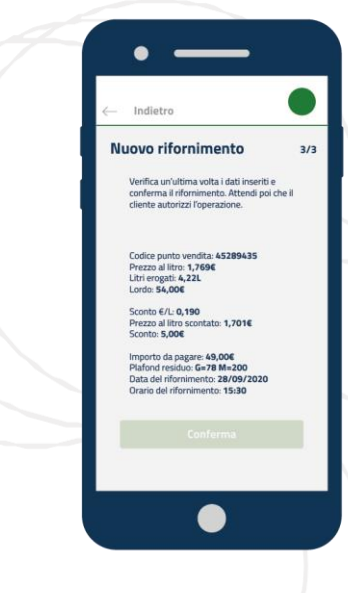

7. **Aspetta qualche secondo** mentre il cliente autorizza l'operazione

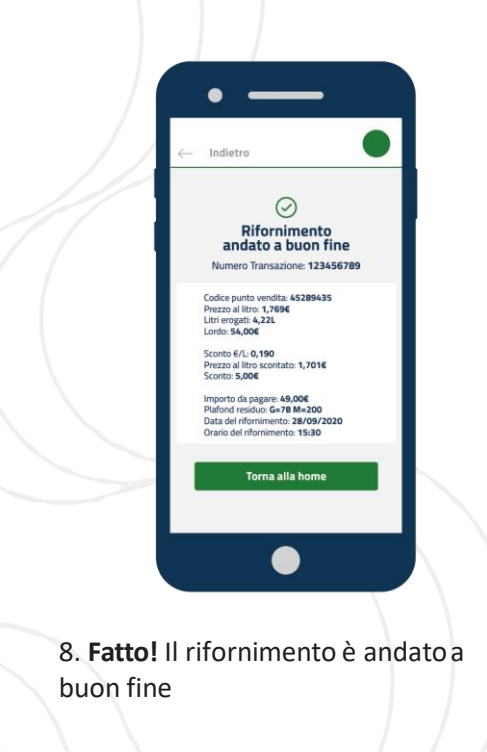

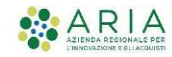

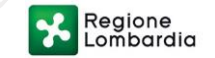

Manuale d'uso

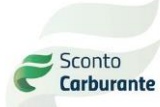

Manuale d'uso

## Come fare se il cliente non ha uno smartphone?

Se il cliente ha fatto registrare il suo numero di cellulare in Comune, puoi procedere all'erogazione del carburante a prezzo scontato utilizzando la modalità tramite SMS.

Basta accedere alla tua app e inserire il codice fiscale del cliente o inquadrare il codice a barre presente sul retro della sua Tessera Sanitaria. Dopo aver inserito il codice che il cliente ha ricevuto via sms e i dati del rifornimento, puoi procedere all'erogazione del carburante.

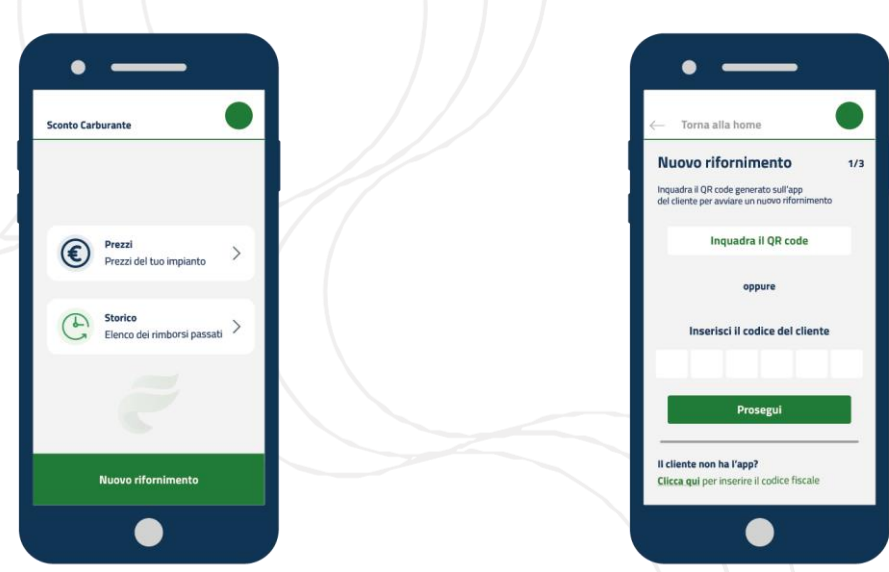

1. Seleziona Nuovo rifornimento

2. Clicca nella parte inferiore della schermata per inserire il codice fiscale del cliente

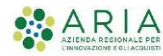

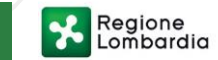

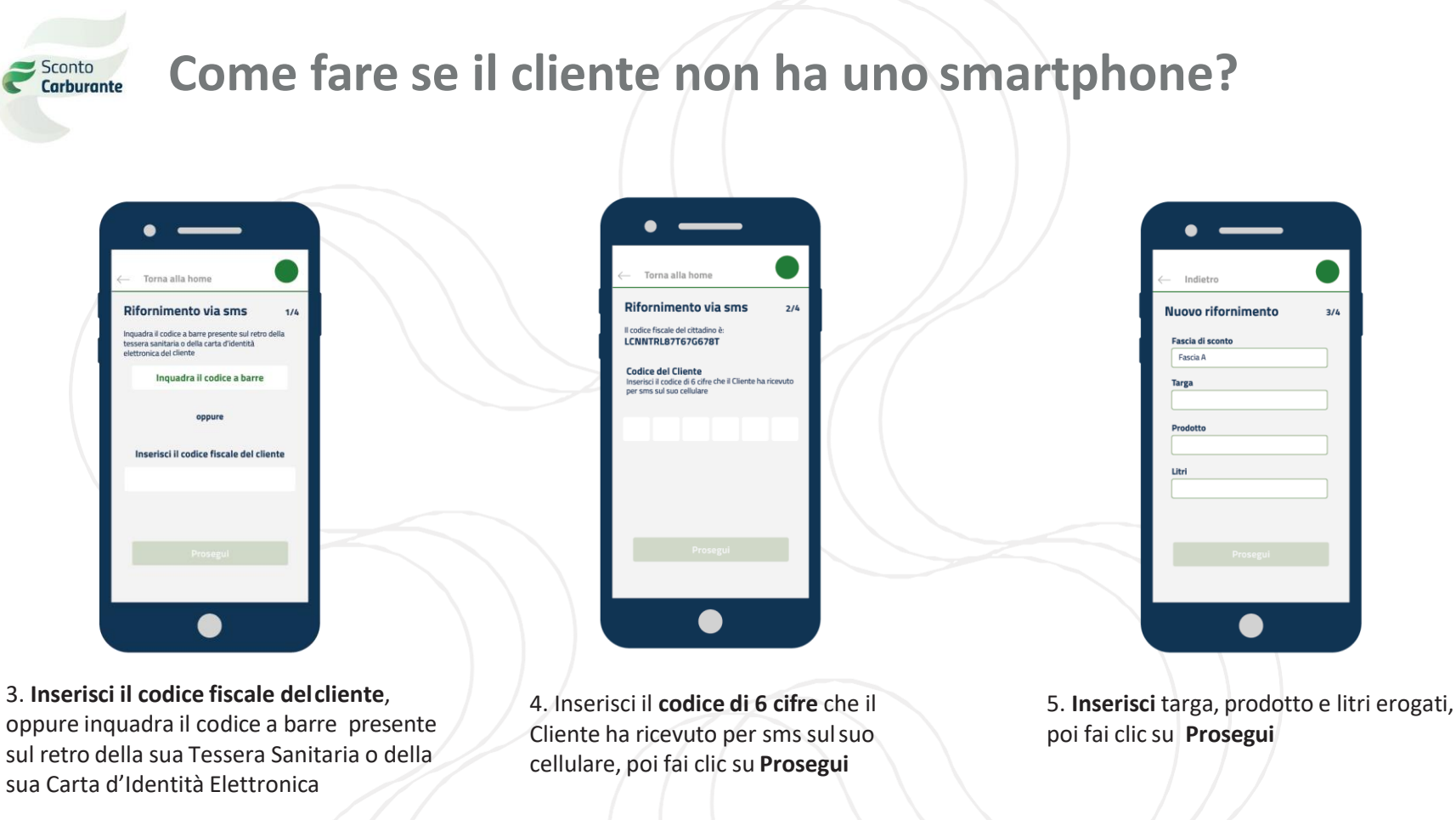

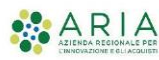

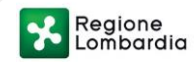

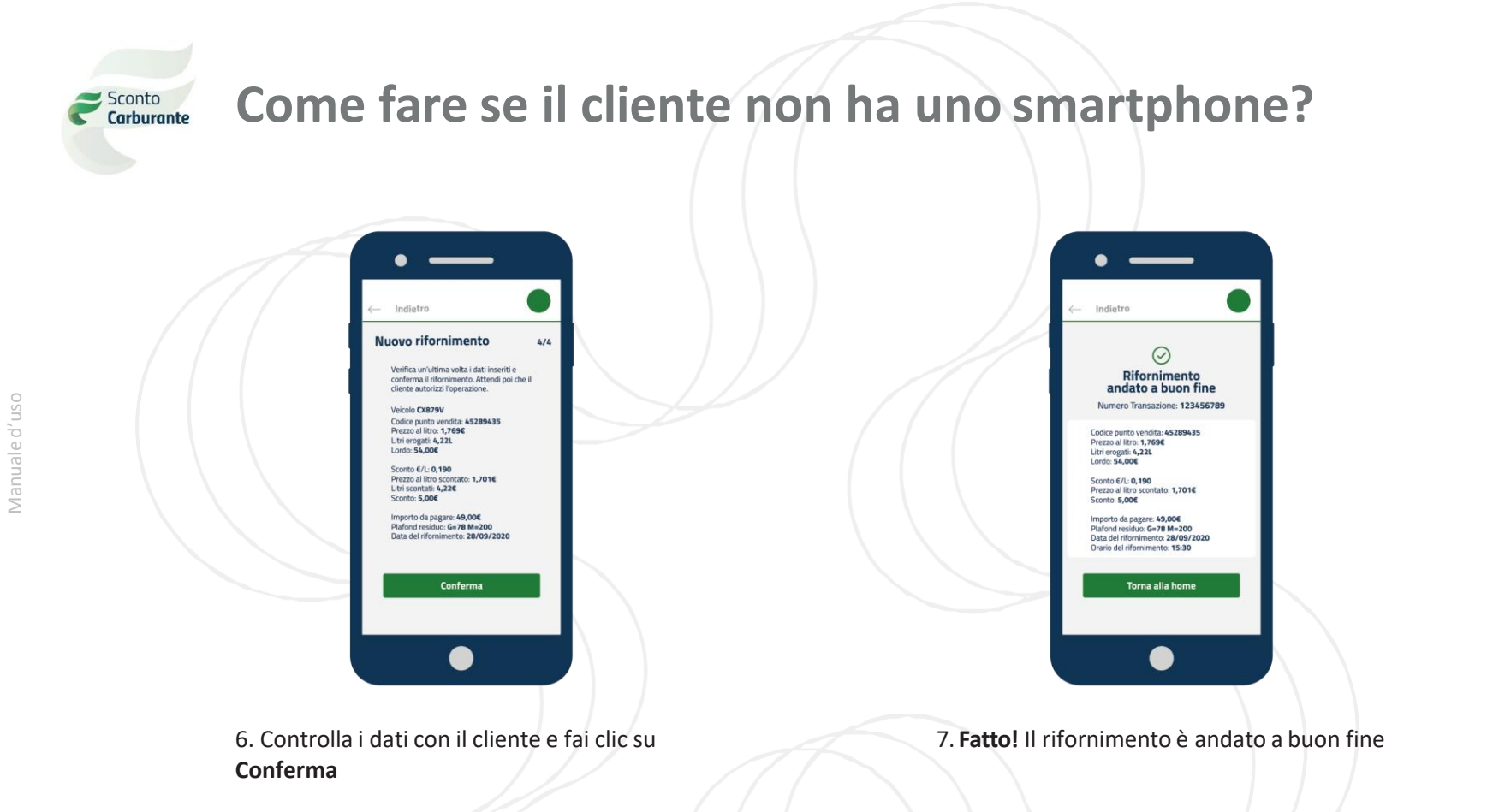

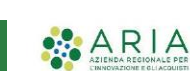

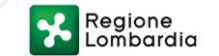

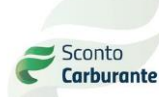

Manuale d'uso

## Tracciare lo storico, comodamente su smartphone

L'app Sconto Carburante permette di tracciare e monitorare comodamente su smartpone tutti i rifornimenti erogati.

I rifornimenti erogati sono raggruppati per settimana all'interno della sezione 'Storico': il dato complessivo settimanale riporta il numero dei rifornimentie l'ammontare del rimborso spettante.

All'interno di ogni settimana, sono riportati i dettagli dei rifornimenti: data e ora di erogazione, targa del veicolo, specifiche del rifornimento e rimborso spettante.

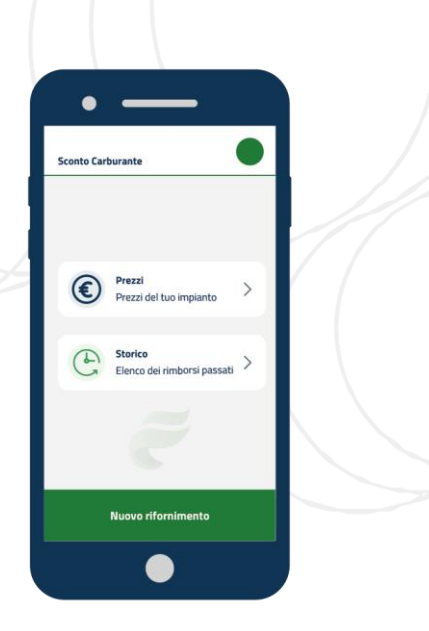

1. Seleziona la **sezione Storico** per visualizzare tutti i rifornimenti, raggruppati settimanalmente.

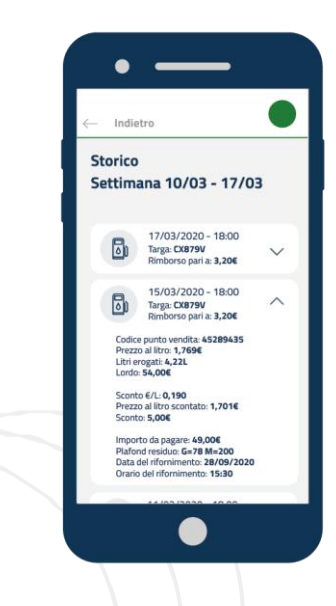

2. Seleziona la settimana di interesse per visualizzare l'elenco di tutti i rifornimenti erogati.

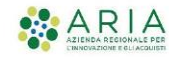

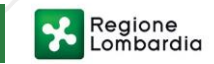

## Controllare e modificare i prezzi, a portata di tap

L'app Sconto Carburante ti permette anche di controllare e, all'occorrenza, modificare i prezzi per i singoli prodotti.

Sconto Carburante

Manuale d'uso

I prezzi di tutti i prodotti sono riportati all'interno della sezione 'Prezzi', differenziati per *Servito* e *Fai da te*.

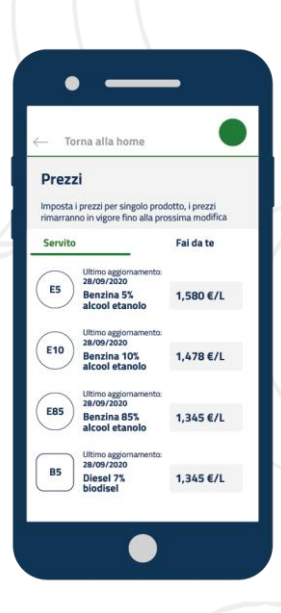

1. Seleziona la **sezione Prezzi** per visualizzare e modificare i prezzi associati ai singoli prodotti

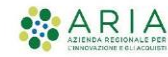

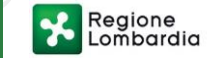

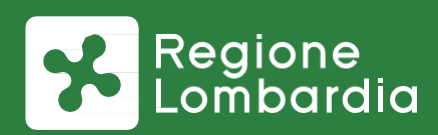

#### www.scontocarburante.regione.lombardia.it

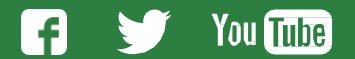